Allegato C)

# MINI GUIDA PER LA RICHIESTA DEL BONUS SPORT PER TUTTI

preferibile utilizzo del PC

#### COSA È NECESSARIO:

- Credenziali SPID o CIE.
- Attestazione ISEE minorenni.
- Pagamenti della quota di iscrizione per l'anno 2023-2024, da settembre a maggio 2024.
- Certificazione Legge 104/1992

#### PRIMO PASSO

- Clicca sul link <u>https://serviziweb.comune.pelago.fi.it/c048032/po/po\_login.php</u>
- Fai il login usando SPID o CIE.
- Acconsenti all'utilizzo dei dati.
- nella colonna di sinistra "Servizi per il cittadino" individua la voce "Scuola, nido e servizi a domanda individuale" e clicca sopra.

#### **NUOVA RICHIESTA**

• Premi "Nuova Richiesta" per cominciare.

| Comune di COMUNE DI PELAGO                                                |                                          |  |  |  |  |  |  |  |
|---------------------------------------------------------------------------|------------------------------------------|--|--|--|--|--|--|--|
| Servizi a domanda individuale                                             | Referente Codice fiscale                 |  |  |  |  |  |  |  |
|                                                                           |                                          |  |  |  |  |  |  |  |
| Scarica allegati                                                          | INFO CORSO CERAMICA                      |  |  |  |  |  |  |  |
| Nuova richiesta                                                           | Domande inviate                          |  |  |  |  |  |  |  |
| Caricamento assenze/pasti                                                 | U mio profilo                            |  |  |  |  |  |  |  |
| A chi rivolgersi                                                          |                                          |  |  |  |  |  |  |  |
| SERVIZI ALLA PERSONA<br>VIALE DELLA RIMEMBRANZA, 40                       | ussuszzzon<br>scuola@comune.pelago.fi.it |  |  |  |  |  |  |  |
| 2022 Halley informatica. Tutti i diritti riservati. Note legali - Privacy |                                          |  |  |  |  |  |  |  |

• Si aprirà un piccola finestra e dovrai selezionare la voce "BONUS SPORT PER TUTTI 2024". Si aprirà una seconda finestra e dovrai cliccare su "ISCRIZIONE" ed entrare nella pagina di candidatura.

#### COME COMPILARE I DATI:

La nuova finestra è suddivisa in diverse aree, che abbiamo colorato in questa guida per semplicità.

| Comune di C                                                                                                    | OMUNE DI PELA          | AGO                         |                   |                      |                       |                     | Indietro           |  |
|----------------------------------------------------------------------------------------------------|------------------------|-----------------------------|-------------------|----------------------|-----------------------|---------------------|--------------------|--|
|                                                                                                    |                        | bonus                       |                   |                      |                       | Anno scolastico:    | 2023/2024          |  |
|                                                                                                    |                        |                             |                   |                      |                       |                     |                    |  |
| Referente                                                                                                    |                        |                             |                   |                      | Codice fiscale        |                     | )                  |  |
| Indirizzo *                                                                                                    |                        |                             |                   |                      | comune di residenza * | PELAGO              | <u>Q</u>           |  |
| email *                                                                                                    |                        | indirizzo email             |                   | cellulare *          | cellulare             | telefono            | numero di telefono |  |
| relazione re                                                                                                    | eferente-alunno *      | esempio: genitore, tutore   | autorizzo utili:  | ZZO RID IBAN IBAN    |                       |                     |                    |  |
| chiede l'iscrizione di                                                                                                    |                        |                             |                   |                      |                       |                     |                    |  |
| alunno *                                                                                                    |                        | cognome                     | nome              |                      | codice fiscale *      | codice fiscale      |                    |  |
| sesso *                                                                                                    |                        | M o F                       | data di nascita * | data di nascita      | comune di nascita *   | comune di nascita   | <u>a</u>           |  |
| indirizzo *                                                                                                    |                        | via e civico                |                   |                      | comune di residenza * | comune di residenza | •                  |  |
| classe da f                                                                                                    | frequentare            |                             | scuola *          | $\sim$               |                       |                     |                    |  |
| Agevolazio                                                                                                    | ni ISEE *              | con ISEE maggiore di zero   | importo ISEE      | reddito ISEE in euro |                       |                     |                    |  |
| alur                                                                                                    | nno diversamente abile |                             |                   |                      |                       |                     |                    |  |
| ulteriori ind                                                                                                    | licazioni              | note da comunicare a comune |                   |                      |                       |                     |                    |  |
| allegato pe                                                                                                    | r ISEE                 | <b>Q</b>                    |                   |                      |                       |                     | altri allegati     |  |
| $\square$                                                                                                    |                        |                             |                   |                      |                       |                     |                    |  |
| Informative * Informative * In |                        |                             |                   |                      |                       |                     |                    |  |
|                                                                                                    |                        |                             | Co                | nferma invio         |                       |                     |                    |  |
|                                                                                                    |                        |                             |                   |                      |                       |                     |                    |  |

## RIQUADRO VERDE (TUO NOME E DETTAGLI DEL GENITORE/TUTORE RICHIEDENTE):

- Riempire tutti i spazi richiesti per te (genitore/tutore).
- Spuntare la voceo "Autorizzo con RID". Per autorizzare il Comune ad effettuare i versamenti sul proprio conto bancario, è necessario spuntare questa voce. Questo permette di indicare il proprio IBAN. È importante notare che spuntare la casella "Autorizzo con RID" non comporta alcun costo o pagamento da parte dell'utente, è semplicemente un'indicazione necessaria affinché il Comune possa ricevere l'IBAN. È possibile che la voce "Autorizzo con RID" si trovi in una posizione diversa, a seconda del browser usato.

#### RIQUADRO VIOLA (DATI DEL TUO/A BAMBINO/A):

- Compila tutti i campi richiesti per il/la tuo/a bambino/a (ricorda che tuo/a figlio/a deve essere residente a Pelago).
- Assicurati di scegliere la voce "ISEE maggiore di zero" e indica il valore corretto nello spazio vicino.

## **RIQUADRO TURCHESE (ALTRE INFORMAZIONI):**

- Scrivi il nome dell'associazione sportiva e il tipo di corso frequentato nella stagione sportiva 2023-2024.
- Inserisci l'ISEE 2024 (quello del 2023 o precedenti non saranno considerati validi), il Comune lo verificherà in fase di controllo.
- Usa il trasto "altri allegati" per inserire la ricevuta del pagamento o dei pagamenti e la certificazione della Legge 104 se ne sei in possesso;

## RIQUADRO MARRONE (INFORMAZIONI IMPORTANTI):

• Conferma le dichiarazioni su verità della informazioni come, privacy e altro.

## **RIQUADRO GIALLO (CONFERMA INVIO):**

• Premi "Conferma Invio" e segui le istruzioni nella finestra successiva.

## LA RISPOSTA DEL SISTEMA:

Se avrai seguito questa guida riceverai un numero di protocollo e la data di registrazione che conferma l'avvenuto invio. La tua domanda è stata inserita con successo.